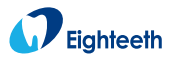

**CE** 0197

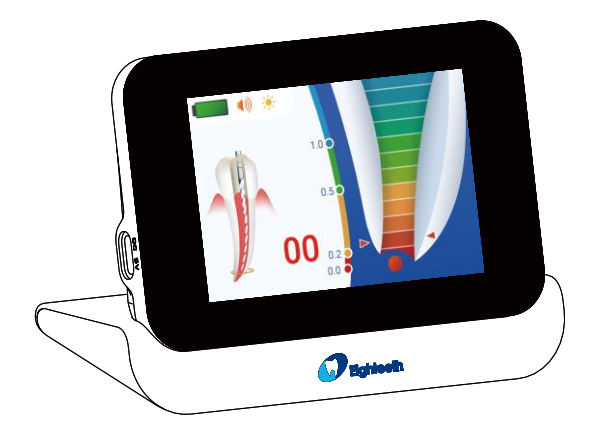

## FindPex Apex Locator BRUKER MANUAL

Changzhou Sifary Medical Technology Co., Ltd.

P/N: IFU- 6135117 Versjon: 01 Revidert: 2024.04.08 Str: 96mm × 119mm

#### Innhold

| 1. Omfanget av Fine  | dPex                              | 4  |
|----------------------|-----------------------------------|----|
| 1.1                  | Identifikasjon av deler           | 4  |
| 1.2                  | Komponenter                       | 5  |
| 2. Symboler brukt i  | brukerhåndboken                   | 8  |
| 3. Før bruk          |                                   | 10 |
| 3.1                  | Tiltenkt bruk                     | 10 |
| 3.2                  | Kontraindikasjoner                | 10 |
| 4. Installere FindPe | x                                 | 12 |
| 4.1                  | Koble til Apex Locator og base    | 12 |
| 4.2                  | Koble til måletråd                | 12 |
| 4.3                  | Koble filklipp og leppekrok       | 13 |
| 4.4                  | Koble til berøringssonde          | 13 |
| 4.5                  | Apex Locator-lading               | 14 |
| 5. Grensesnitt       | -                                 | 15 |
| 5.1                  | Panel-taster                      | 15 |
| 5.2                  | Bruk grensesnitt                  | 16 |
| 5.3                  | Meny grensesnitt                  | 17 |
| 5.4                  | Innstilling grensesnitt           | 18 |
| 5.5                  | Hurtige innstillinger             | 23 |
| 6. Operasjon         |                                   | 24 |
| 6.1                  | Lade                              | 24 |
| 6.2                  | Funksjonskontroll av Apex Locator | 26 |
| 6.3                  | Drift og ikke egnet tilstand      | 28 |
| 7. Rengjøring, desi  | nfeksjon og sterilisering         | 39 |
| 7.1                  | Forord                            | 39 |
| 7.2                  | Generelle anbefalinger            | 39 |
| 7.3                  | Desinfeksjon                      | 45 |
| 8. Feilsøking        |                                   | 46 |
| 9. Tekniske data     |                                   | 47 |
| 10. EMC-tabeller     |                                   | 49 |
| 11. Statement        |                                   | 56 |

## 1. Omfanget av FindPex

## 1.1 Identifikasjon av deler

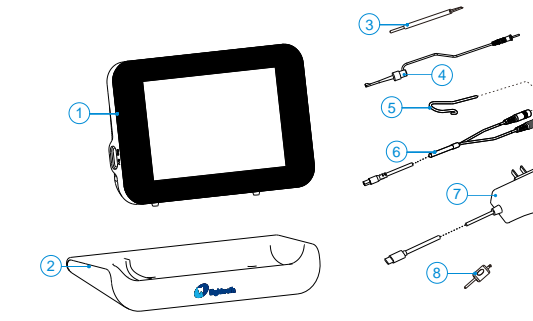

- 1. Apex Locator
- 2. Sokkel
- 3. Berøringssonde
- 4. Filklipp
- 5. Leppekrok
- 6. Måletråd
- 7. Adapter
- 8. Tester

## 1.2 Komponenter

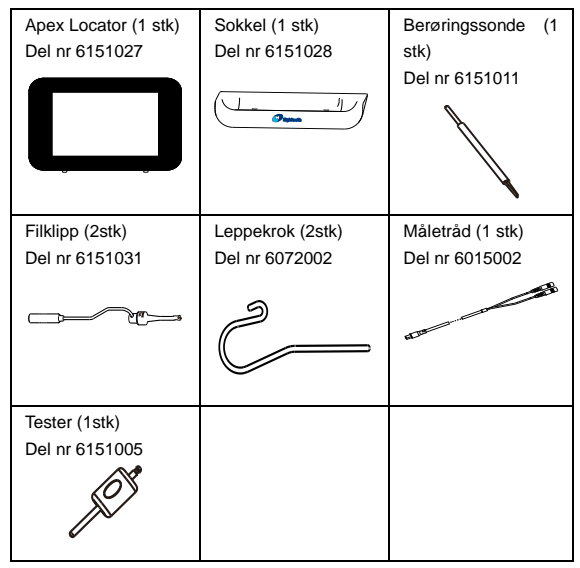

For forskjellige regioner er det flere forskjellige adapteralternativer som

skal velges som følger.

| Standard | Adapter | Strømplugg |
|----------|---------|------------|
|          |         |            |

| 1 Omfanget av FindPex   |                                    |                                                                                                    |
|-------------------------|------------------------------------|----------------------------------------------------------------------------------------------------|
| Europeisk<br>standard   | Adapter (1 stk)<br>Del nr: 6016021 | 1                                                                                                    |
| Amerikans<br>k standard | Adapter (1 stk)<br>Del nr: 6516003 | Amerikansk standard<br>strømkontakt (1 stk)<br>Del nr: 6016011                                                               |
| Multistand<br>ard       | Adapter (1 stk)<br>Del nr:6516003  | Britisk standard strømkontakt (1<br>stk)<br>Del nr: 6016009<br>Australsk standard strømkontakt<br>(1 stk)<br>Del nr: 6016010 |
|                         |                                    | **                                                                                                    |

| 1 | Omfanget av Find | Pex |
|---|------------------|-----|
|---|------------------|-----|

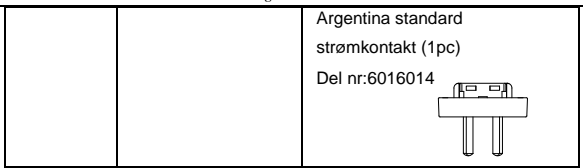

## 2. Symboler brukt i brukerhåndboken

|          | Generelt faresignal.                                |
|----------|-----------------------------------------------------|
| $\wedge$ | Forsiktighet                                        |
| SN       | Serienummer                                         |
| REF      | Katalognummer                                       |
| MD       | Medisinsk utstyr                                    |
| EC REP   | Autorisert representant i Det europeiske fellesskap |
|          | Fabrikant                                           |
|          | Produksjonsland                                     |
| LOT      | Parti nummer                                        |
|          | Klasse II utstyr                                    |
| *        | Type B anvendt del                                  |
|          | Likestrøm                                           |

| X                 | Ikke kast produktet i det vanlige kommunale<br>avfalls- eller søppelsystemet |  |  |
|-------------------|------------------------------------------------------------------------------|--|--|
| Ť                 | Oppbevares tørt                                                              |  |  |
| <b>CE</b><br>0197 | CE-merking                                                                   |  |  |
| 134°C<br>{        | Steriliserbar i dampsterilisator (autoklav) ved den<br>angitte temperaturen  |  |  |
| -20'C             | Temperatur begrensning                                                       |  |  |
| 20%               | Fuktighet begrensning                                                        |  |  |
| 70kPa 106kPa      | Atmosfærisk trykkbegrensning                                                 |  |  |
|                   | Produsentens logo                                                            |  |  |
| 8                 | Følg bruksanvisningen                                                        |  |  |
| Т                 | Vaskemaskin-desinfeksjon for termisk<br>desinfeksjon                         |  |  |

## 3. Før bruk

#### 3.1 Tiltenkt bruk

FindPex brukes til å oppdage toppen av rotkanalen.

Denne enheten må bare brukes i sykehusmiljøer, klinikker eller tannlegekontorer av kvalifisert tannhelsepersonell og ikke brukes i det oksygenrike miljøet.

#### 3.2 Kontraindikasjoner

Ikke bruk denne enheten sammen med en elektrisk skalpell eller på pasienter som har pacemaker.

Blokkerte kanaler kan ikke måles nøyaktig.

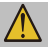

Les følgende advarsler før bruk:

- Enheten må ikke plasseres i fuktige omgivelser eller andre steder hvor den kan komme i kontakt med noen form for væske.
- Ikke utsett apparatet for direkte eller indirekte varmekilder. Enheten må betjenes og oppbevares i et trygt miljø.
- Enheten krever spesielle forholdsregler med hensyn til elektromagnetisk kompatibilitet (EMC) og må installeres og brukes i strengt samsvar med EMC-informasjonen. Spesielt må du ikke bruke enheten i nærheten av lysrør, radiosendere, fjernkontroller, bærbare eller mobile RF-

kommunikasjonsenheter, og ikke lade, bruke eller lagre ved høye temperaturer. Følg de angitte drifts- og lagringsforholdene.

- Hansker og en gummidemning er obligatorisk under behandlingen.
- Hvis det oppstår uregelmessigheter i apparatet under behandlingen, må du slå det av. Kontakt byrået.
- Du må aldri åpne eller reparere enheten selv, ellers gjør garantien ugyldig.
- Hvis det lekker væske, indikerer det at batteriet er lekket. Fjern all lekket væske og kontakt det lokale byrået.
- Ved bruk i ESD-miljøet kan visningen eller ladeprosessen til enheten påvirkes. Start enheten på nytt for å gjenopprette. Hvis det fortsatt ikke kan fungere normalt, ta kontakt med det lokale byrået.
- For å gjenopprette strømforsyningen etter at det har oppstått strømbrudd under lading, er det nødvendig å bekrefte om enheten lades normalt. Hvis den ikke kan lades, kan den gjenopprettes ved å koble til adapteren igjen.
- Bærbart RF-kommunikasjonsutstyr (inkludert eksterne enheter som antennekabler og eksterne antenner) skal ikke brukes nærmere enn 30 cm (12 tommer) til noen del av FindPex, inkludert kabler spesifisert av produsenten. Ellers kan det føre til forringelse av ytelsen til dette utstyret.
- Det er forbudt å bruke ikke-originale deler til utstyret.
- Bare opplært tekniker eller distributør kan bytte batteri, de elektroniske delene vil bli skadet hvis du bruker feil batteri eller installerer det på feil måte.

## 4.Installere FindPex

## 4.1 Koble til Apex

#### Locator og base

Sett Apex Locator inn i sporet på undersiden av Apex Locator som vist på bildet nedenfor.

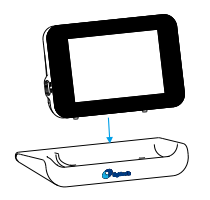

 $\mathbb{A}$ 

Vennligst plasser Apex Locator i riktig retning inn i basen. Hvis retningen er feil, vil ikke Apex Locator kunne festes med basen og kan falle av.

## 4.2 Koble til måletråd

Koble måletråden og sett den inn i det tilsvarende sporet på høyre side av Apex Locator for å fullføre tilkoblingen av måletråden som vist på bildet nedenfor

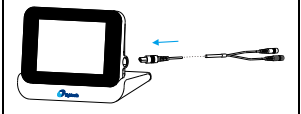

 $\wedge$ 

Bruk den originale måletråden. Ikke-originale måletråder kan ha forskjeller i størrelse og struktur, noe som kan skade Apexlokalisatoren eller forårsake avvik i målenøyaktigheten.

## 4.3 Koble filklipp og

#### leppekrok

Sett filklippet og leppekroken inn i den tilsvarende kontakten på måletråden

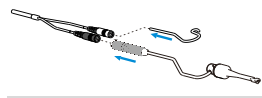

 $\triangle$ 

- Vennligst bruk den originale filklippen og leppekroken som er produsert av Sifary. Fordi størrelsen på det uoriginale filklippet og leppekroken er forskjellig, kan det skade Apexlokalisatoren eller forårsake avvik i målenøyaktigheten.
- Kontroller tilkoblingen til enheten før bruk for å sikre at enheten fungerer som den skal.

# 4.4 Koble til berøringssonde

Dette produktet er utstyrt med en berøringssonde på fabrikken, som kan erstatte filklippet for bruk. Når du bruker, kobler du leppekroken og berøringssonden til måletråden.

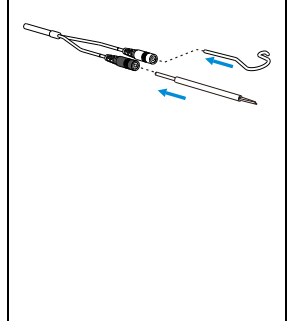

#### 4.5 Apex

Koble US Locator, og kob et strømuttak.

Batteriindikator Locator blinker.

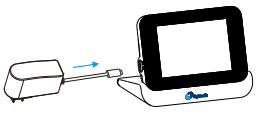

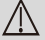

- Bare den o brukes.
- Ikke bruk er
- Apex Loca bare brukes originale a lading.
- Ikke plasse vanskelig frakoblingsen

## 5.Grensesnitt

#### 5.1 Panel-taster

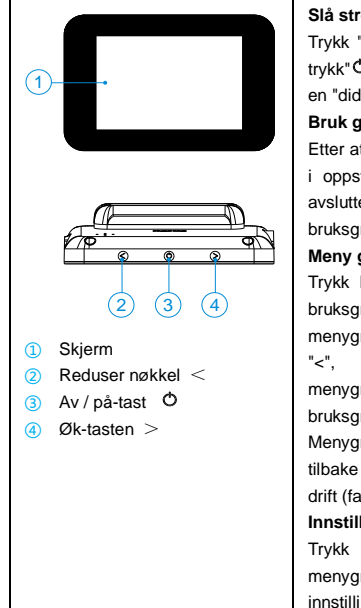

#### Slå strømmen på/av

Trykk "<sup>O</sup>" for å slå på/av. Langt trykk"<sup>O</sup>" mer enn 2 sekunder med en "didi" alarmlyd.

#### Bruk grensesnitt

Etter at du har slått på, går du inn i oppstartsmenyen, animasjonen avsluttes og hopper til bruksgrensesnittet

#### Meny grensesnitt

Trykk lenge på "<" eller ">" på bruksgrensesnittet for å gå inn i menygrensesnittet; Trykk lenge på "<", ">" eller " O "på menygrensesnittet for å gå inn i bruksgrensesnittet.

Menygrensesnittet går automatisk tilbake til bruksgrensesnittet uten drift (fabrikk satt til 5s).

#### Innstilling grensesnitt

Trykk kort " Ö " på menygrensesnittet for å gå inn i innstillingsgrensesnittet. Trykk

| 5 | Grensesnitt |
|---|-------------|
|   |             |

| kort på "<" eller ">" for å angi   |
|------------------------------------|
| parametere; Trykk kort " 🔿 " i     |
| innstillingsgrensesnittet for å gå |
| inn i menygrensesnittet.           |

## 5.2 Bruk grensesnitt

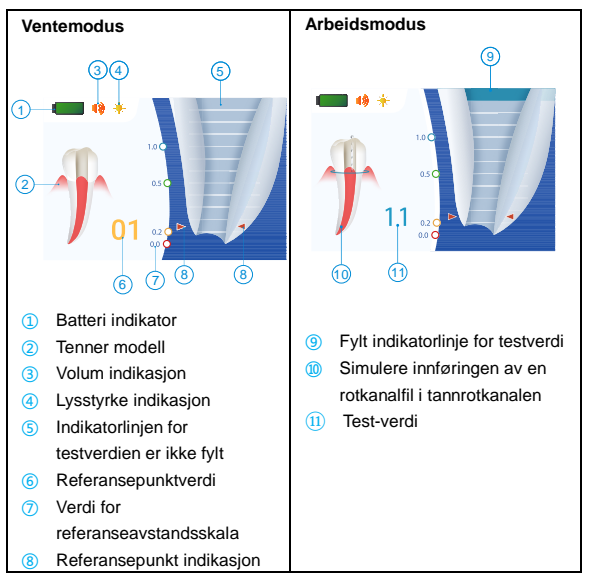

## 5.3 Meny grensesnitt

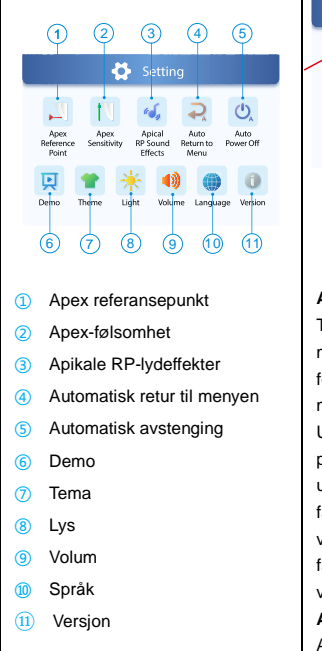

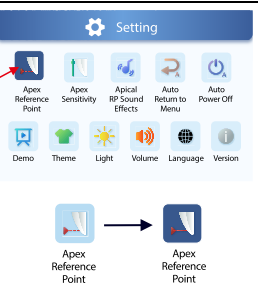

#### Angi parametervalg

Trykk kort på "<" eller ">" på menyens standby-grensesnitt for å velge parameteren som må justeres.

Under lystemaet vises valgte parametere i mørk farge, og uvalgte parametere vises i lys farge; Under det mørke temaet vises valgte parametere i mørk farge, og uvalgte parametere vises i lys farge.

Angi minnelagringsfunksjon: Apex Locator har funksjonen til

å stille inn minnelagring.

## 5.4 Innstilling grensesnitt

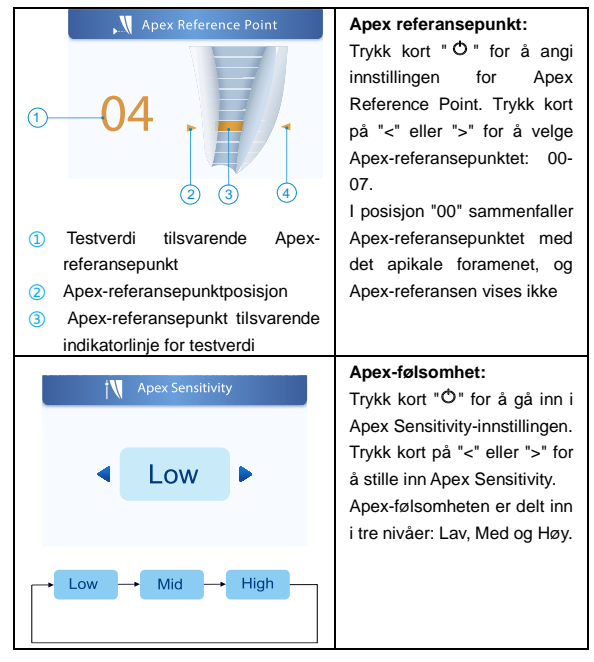

Page 18 / 57

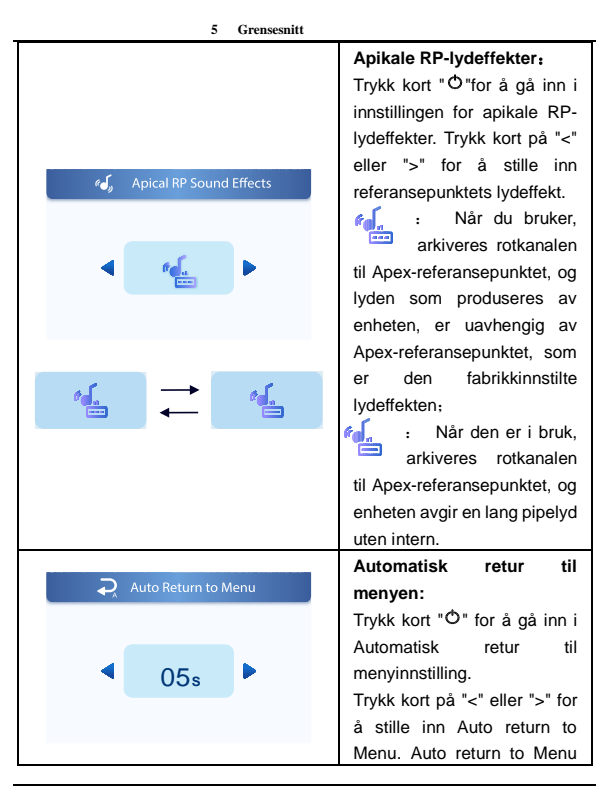

Page 19 / 57

| 5 Greiisesiiitt          |                                                                                                    |
|--------------------------|----------------------------------------------------------------------------------------------------|
|                          | kan justeres av operatøren                                                                                                    |
|                          | fra 5s til 60s.                                                                                                    |
| Auto Power Off     O5min | Automatisk avstenging:<br>Trykk kort "O" for å gå inn i<br>innstillingen Auto Power Off.<br>Trykk kort på "<" eller ">" for<br>å stille inn automatisk<br>avstenging.<br>Auto Power Off kan justeres<br>av operatøren fra 5 minutter<br>til 15 minutter                                                         |
|                          | Demo:<br>Trykk kort "Ô" for å gå inn i<br>Demo.<br>Demonstrasjonsmodusen<br>brukes til å simulere scenen<br>der en rotkanalfil kommer inn<br>i rotkanalen.<br>I demonstrasjonsmodus<br>trykker du på en hvilken som<br>helst tast for å avslutte<br>demonstrasjonsmodus og gå<br>tilbake til menygrensesnittet. |

| 5 Grensesnitt                    |                                                                                                    |
|----------------------------------|----------------------------------------------------------------------------------------------------|
| Theme                            | Tema:<br>Trykk kort "Ô" for å gå inn i<br>temainnstillingene.<br>Trykk kort på "<" eller ">" for<br>å angi temaet.<br>Det er to typer temaer, nemlig |
| F.V Z FN                         | Lys-tema:                                                                                                    |
| ight ¥ Light                     | Lys:<br>Trykk kort "Ô" for å gå inn i<br>lysinnstillingen.<br>Trykk kort på "<" eller ">" for<br>å stille inn lyset.<br>Lys er delt inn i tre nivåer |
| <b>+</b> + <b>*</b> + <b>*</b> - |                                                                                                    |

| 5 Grensesnitt                            |                                                                                                    |
|------------------------------------------|----------------------------------------------------------------------------------------------------|
| <ul><li>Volume</li><li>Volume</li></ul>  | Volum:<br>Trykk kort "Ô" for å gå inn i<br>voluminnstillingen.<br>Trykk kort på "<" eller ">" for<br>å stille inn volumet.<br>Volumet er delt inn i fire<br>nivåer           |
|                                          |                                                                                                    |
| EN                                       | Språk:<br>Trykk kort "Ô" for å gå inn i<br>språkinnstillingen.<br>Trykk kort på "<" eller ">" for<br>å velge språkmodus: kinesisk<br>eller engelsk.<br>"EN" står for engelsk |
| <ul> <li>● 语言</li> <li>◆ 中文 ▶</li> </ul> | Livi stali tol engelsk                                                                                                    |
|                                          |                                                                                                    |

| 5 Grensesnitt     |                                      |
|-------------------|--------------------------------------|
|                   | Versjon:                             |
| i Version         | Trykk kort " <sup>ტ</sup> " for å se |
|                   | versjonsinformasjon;                 |
| FPEX 1            | Trykk kort "Ô" igjen for å gå        |
| 版权属于@ 2022 Sifary | ut av                                |
| 并保留所有权利           | versjonsinformasjonsmodus            |
|                   | og gå tilbake til                    |
|                   | menygrensesnittet                    |

## 5.5 Hurtige innstillinger

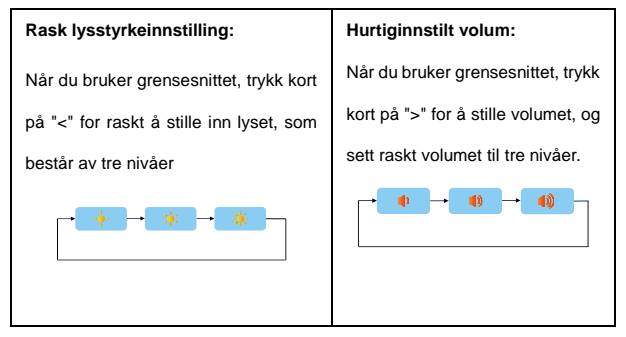

## 6.Operasjon

## 6.1 Lade

| Vis den nåværende<br>gjenværende mengden av<br>batteriet.<br>Mindre enn 15% gjenstår,<br>vennligst lad.                                                                                                    |
|----------------------------------------------------------------------------------------------------|
| <ol> <li>Avis strømmen er mindre enn<br/>15%, må enheten lades opp<br/>innen 30 dager, ellers blir<br/>batteriet skadet.</li> <li>Hvis du ikke bruker dette<br/>produktet på lenge, må du lade<br/>det minst en gang i måneden.</li> </ol> |

| 6 Operasjon |                                                                                                    |
|-------------|----------------------------------------------------------------------------------------------------|
| Low power   | Hvis batterinivået er under 15 %<br>og du fortsetter å bruke det,<br>vises en alarm for lavt<br>batterinivå etter en periode, og<br>Apex-lokalisatoren slås<br>automatisk av.                                                                                 |
|             | Ladeindikasjon vises på<br>skjermen, og blinker sakte, når<br>batteriet er fulladet eller i en<br>tilstand nær full ladning, stopper<br>blitsen. Det tar omtrent 4-5 timer<br>for full lading, avhengig av<br>gjenværende batteristrøm og<br>batteritilstand. |
|             | Den kan lades opp 300-500<br>ganger, avhengig av<br>driftsforholdene til enheten.                                                                                                    |
|             | Bare opplært tekniker eller<br>distributør kan erstatte batteriet.<br>De elektroniske delene vil bli<br>skadet hvis du bruker feil batteri<br>eller installerer på feil måte.                                                                                 |

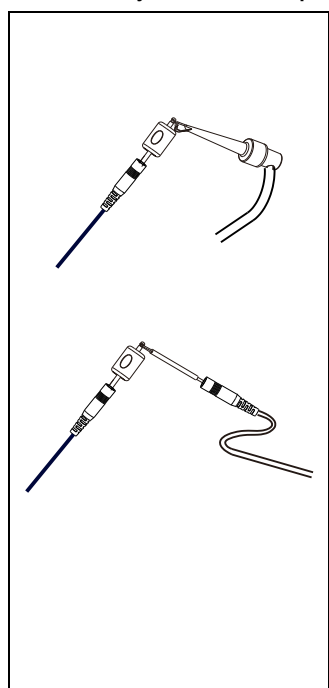

#### 6.2 Funksjonskontroll av Apex Locator

- Når måletråden er slått på, settes den inn i Apex Locator.
- Sett testeren inn i den ene kontakten på måletråden, og sett filklippet eller berøringssonden inn i den andre kontakten.
- Klem sporet til testeren med filklipp eller berør sporet til testeren med berøringssonde.
- Testverdien på displayet skal vises som 02, 03 eller 04, noe som indikerer at indikatorlinjen vises i posisjon 02, 03 eller 04
- Anbefal å teste Apex Locator med tester en gang i uken.

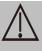

Hvis målingene ikke forventes, må du kontrollere

| om testeren er riktig tilkoblet.<br>Hvis tilkoblingen er normal,<br>men skjermen fortsatt ikke<br>viser forventet verdi, må du<br>slutte å bruke enheten og<br>kontakte den lokale<br>forhandleren for behandling.                                                                                                    |
|----------------------------------------------------------------------------------------------------|
| <ul> <li>Før hver bruk, få<br/>filklippet til å berøre<br/>leppekroken, eller bruk<br/>berøringssonden til å<br/>berøre leppekroken for å<br/>bekrefte enhetens tilstand<br/>(kortslutning).</li> <li>Bekreft at testeren ikke<br/>er installert på Apex<br/>Locator, og koble deretter<br/>måletråden, leppekroken,<br/>filklippen eller<br/>berøringssonden i henhold<br/>til pkt. 4.2, 4.3 og 4.4. Til<br/>slutt kortslutter du den<br/>eksponerte</li> </ul> |

6 Operasjon

Page 27 / 57

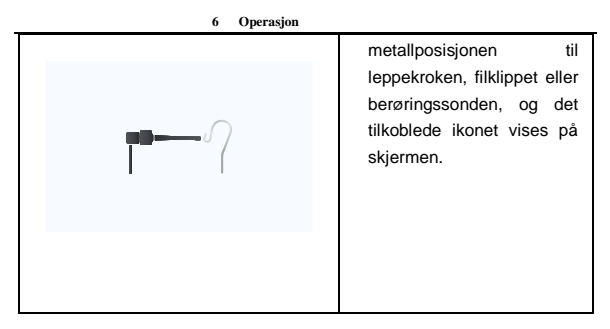

## 6.3 Drift og ikke egnet tilstand

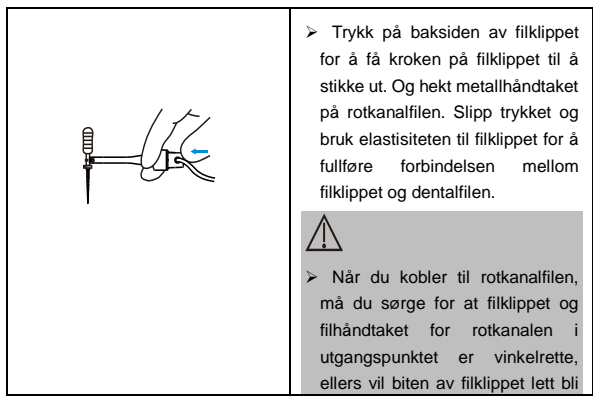

| 6 Operasjon |                                                                                                    |
|-------------|----------------------------------------------------------------------------------------------------|
|             | skadet.                                                                                                    |
|             | Dette utstyret inkluderer ikke<br>rotkanalfilene. Velg egnede<br>rotkanalfiler i henhold til de<br>kliniske behovene. Metalldelen av<br>rotkanalfilen skal være godt<br>ledende.                                                                                                    |
|             | Når filklippet ikke kan komme<br>inn i pasientens munn, kan<br>filklippet erstattes av<br>berøringssonden. Kom i kontakt<br>med berøringssonden med<br>metallhåndtaket på rotkanalfilen<br>for å fullføre tilkoblingen mellom<br>berøringssonden og rotkanalfilen.                                                                                                    |
|             | <ul> <li>Hekt leppekroken til pasientens<br/>leppe. Pass på at leppekroken<br/>kommer helt i kontakt med<br/>leppen. Sett deretter rotkanalfilen<br/>sakte inn i den forberedte<br/>rotkanalen.</li> <li>Hvis pasienten er utstyrt med en<br/>metallkrone eller annen ledende<br/>enhet, skal rotkanalfilen og<br/>metalldelen av filklippen ikke<br/>være i kontakt med den, for å</li> </ul> |

Page 29 / 57

| 6 Operasjon |                                                                                                    |
|-------------|----------------------------------------------------------------------------------------------------|
|             | unngå å forårsake feil<br>måleresultater.<br>≻ Apex Locator skal festes i<br>pasientens krage med klipsen.                                                                                                    |
|             | <ul> <li>For å unngå målefeil forårsaket<br/>av ledning mellom tannkjøttet eller<br/>tilstøtende rotfyllinger, tørk gulvet<br/>i massekammeret med en<br/>bomullspellet eller på andre måter<br/>før testing.</li> <li>Bruk rotkanalfilen med riktig<br/>nummer og taper. Gjør filen i full<br/>kontakt med kanalveggen, noe<br/>som muliggjør nøyaktige<br/>målinger.</li> </ul> |
|             | Etter hvert som filen går<br>fremover i rotkanalen, vil<br>blenderåpningen på<br>tannmodellen bevege seg<br>tilsvarende, og de målte verdiene<br>vil vise numeriske endringer.                                                                                                    |

#### 6 Operasjon

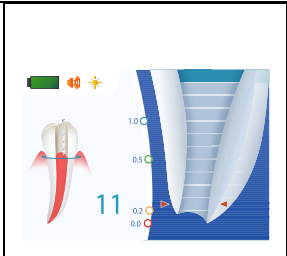

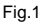

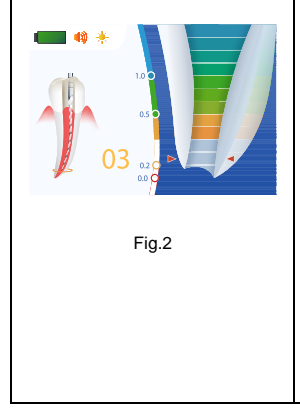

#### Samtidig

testverdiindikatorlinjen gradvis fylle den tilsvarende fargen fra topp til bunn.

vil

- Når blenderåpningen på tannmodellen vises som vist i figur 1, er den blå, og indikatorlinjen for testverdien fylles gradvis til blå. Referanseavstandsskalaverdien bort fra 1,0, og den målte verdien vises som 11, noe som indikerer at avstanden fra tannrotspissen er langt på dette tidspunktet. I mellomtiden lager Apex Locator en "didi" alarmlyd med et langt intervall.
- Når blenderåpningen på tannmodellen vises som vist i figur 2, er den grønn, og indikatorlinjen for testverdien fylles gradvis til gult.

Referanseavstandsskalaverdien har overskredet 0,5, og måleverdien viser 03, noe som indikerer at avstanden fra det apikale foramen er nær, og

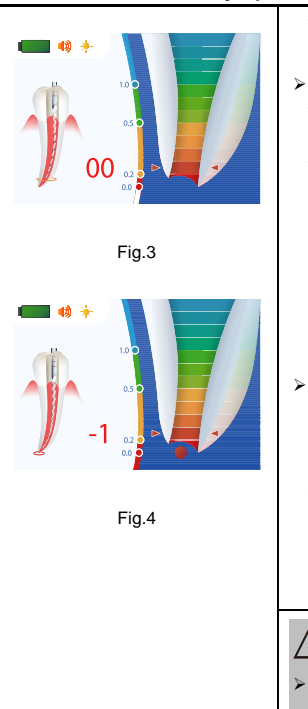

6 Operasjon

tidsintervallet for "di~di~" alarmlyd laget av Apex Locator blir kortere.

Når blenderåpningen på tannmodellen vises som vist i figur 3, er den røde, og indikatorlinjen for testverdien fylles gradvis til rødt.

Referanseavstandsskalaverdien er 0,0, og måleverdien viser 00, noe som indikerer at den når det apikale foramen, I mellomtiden avgir Apex Locator en lang pipelyd uten intern.

Når den vises som vist i figur 4, hvis

referanseavstandsskalaverdien overstiger 0,0, viser den målte verdien -1, og den nederste viser "
"
",betyr det at rotkanalfilen har penetrert det apikale foramenet, og hovedenheten lager en veldig presserende "di~~" alarmlyd.

 $\triangle$ 

 Posisjonen til apikale foramen målt med denne enheten er

| major/anatomisk apikal foramen. I                                |
|------------------------------------------------------------------|
| klinisk praksis, for å forhindre                                 |
| piercing av rotåpningen, er det                                  |
| mindre / fysiske apikale foramen                                 |
| forberedt for rotkanal lokalisert                                |
| ved å trekke 0,5-1,0 mm fra den<br>målte verdien.                |
| > Verdien av referanseavstand er                                 |
| bare en estimert verdi, ikke et                                  |
| klinisk grunnlag.                                                |
| Den målte verdien representerer<br>ikke overanden. Det indikerer |
| danske enkelt filprogresionen mot                                |
| toppunktet.                                                      |
|                                                                  |
| > Under måling, sett filen sakte inn                             |
| for å forhindre penetrering av det                               |
| apikale foramenet.                                               |
| > Apex Locator brukes til å                                      |
| oppdage toppunktet av                                            |
| den kombineres med røntgen og                                    |
| andre midler for å bestemme                                      |
| rotkanalens arbeidslengde.                                       |

| 6 Operasjon                                                                       |                                                                                                    |
|-----------------------------------------------------------------------------------|----------------------------------------------------------------------------------------------------|
|                                                                                   | Enheten skal brukes av<br>tannleger med kunnskap om<br>tannrotkanalens lengde og<br>ferdigheter i drift.                                                                                                    |
| Uegnet situasjon for rotkanaler f                                                 | or elektrisk måling                                                                                                    |
| Kan ikke oppnå nøyaktige målinger hvis rotfyllingen forholder seg som<br>nedenfor |                                                                                                    |
|                                                                                   | Rotfylling med et stort apikalt<br>foramen<br>Rotkanalen kan ikke måles nøyaktig<br>på grunn av lesjonen eller<br>ufullstendig utvikling av det apikale<br>foramen. Resultatene kan vise at<br>den målte lengden er kortere enn<br>den faktiske.                    |
| Clean                                                                             | Rotkanalblod renner over fra<br>åpningen                                                                                                    |
|                                                                                   | Hvis blod søler fra rotåpningen og<br>kontakter tannkjøttet, vil det føre til<br>lekkasje av elektrisitet, som ikke kan<br>måles nøyaktig. Vent til blødningen<br>stopper helt. Rengjør rotkanalen og<br>åpningen, tøm rotkanalblodet helt,<br>og mål det deretter. |

| 6 Operasjon            |                                                                                                    |
|------------------------|----------------------------------------------------------------------------------------------------|
|                        | Kjemisk løsning strømmer ut fra<br>åpningen<br>Hvis en kjemisk løsning strømmer ut<br>av rotkanalen, er det umulig å få en<br>nøyaktig måling.                                                                                                    |
|                        | Det er viktig å fjerne overløpet fra<br>åpningen.                                                                                                    |
|                        | Brukket krone                                                                                                    |
| Build-up (e.g. cement) | Hvis kronen er ødelagt, kommer et<br>segment av gingivalvevet inn i<br>lumen, og kontakten mellom<br>gingivalvevet og rotfilen forårsaker<br>elektrisk lekkasje, som ikke kan<br>måles nøyaktig. I dette tilfellet bør<br>passende materiale brukes til å<br>isolere gingivalvevet. |
| Crack                  | Sprekktannlekkasjen gjennom<br>grenen av rotkanalen                                                                                                    |
|                        | Ødelagte tenner kan forårsake<br>elektrisk lekkasje og kan ikke måles<br>nøyaktig.                                                                                                    |
| Branch                 | Grenrør kan også forårsake<br>lekkasje.                                                                                                    |

|              | Retreatment kanal som er fylt<br>med gutta-percha                                                                                                    |
|--------------|----------------------------------------------------------------------------------------------------|
| Gutta-percha | Gutta-percha må fjernes helt for å<br>eliminere isolasjonen, deretter<br>passere en liten fil helt gjennom det<br>apikale foramen og deretter legge<br>litt saltvann i kanalen, men ikke la<br>den overløpe kanalåpningen.                      |
|              | Krone eller metallprotese som<br>berører gingivalvev                                                                                                    |
| Crown        | Nøyaktig måling kan ikke oppnås<br>hvis filen berører en mental protese<br>som berører gingivalvev. I dette<br>tilfellet utvider du åpningen på<br>toppen av kronen slik at filen ikke<br>berører den mentale protesen før du<br>tar en måling. |
| Debris       | Skjære rusk på tann og pulp inne<br>i kanalen<br>Fjern alt skjæreavfall på tannen.<br>Fjern all massen inne i kanalen.<br>Ellers kan en nøyaktig måling ikke                                                                                    |
| Alterna Pulp | oppnås.                                                                                                    |

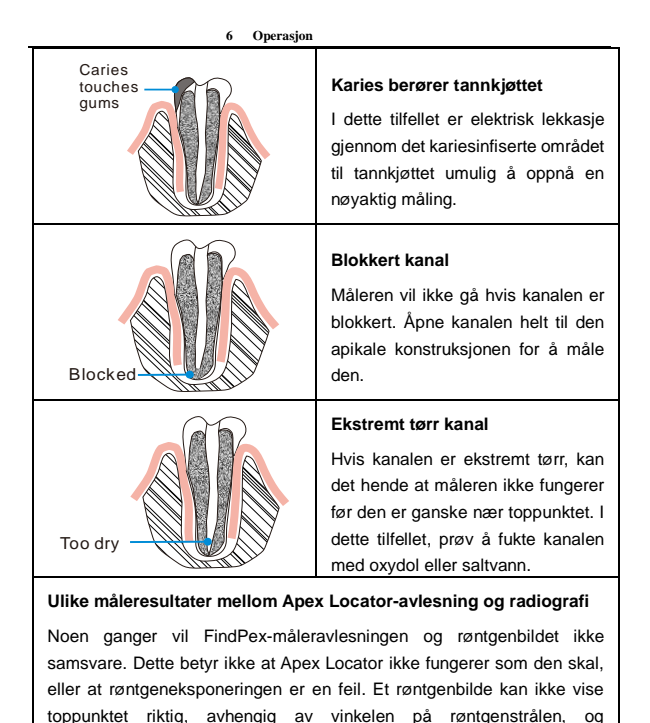

plasseringen av toppunktet kan synes å være annet enn det egentlig er.

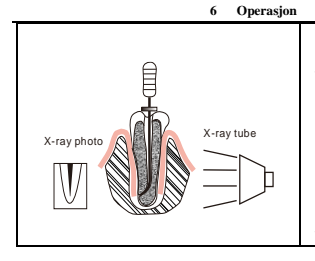

Røntgenbildet viser at selve toppunktet i rotkanalen ikke er det samme som den anatomiske enden. Faktisk ligger toppunktet i koronalenden. I dette tilfellet kan røntgen indikere at filnålen ikke har nådd toppunktet, selv om den faktisk har nådd toppunktet

## 7. Rengjøring, desinfeksjon og sterilisering

#### 7.1 Forord

For hygiene og sanitære sikkerhetsformål må filklippet, leppekroken, berøringssonden rengjøres, desinfiseres og steriliseres før hver bruk for å forhindre forurensning. Dette gjelder den første bruken, samt bruk de påfølgende bruksområdene.

Følg dine nasjonale retningslinjer, standarder og krav til renhold, desinfeksjon og sterilisering.

Reprosesseringsprosedyrer har bare begrensede implikasjoner for dette dentalinstrumentet. Begrensningen av antall reprosesseringsprosedyrer bestemmes derfor av enhetens funksjon / slitasje. Fra behandlingssiden er det ikke noe maksimalt antall tillatte reprosesseringer. Enheten skal ikke lenger gjenbrukes i tilfelle tegn på materialforringelse. I tilfelle skade, bør enheten behandles på nytt før den sendes tilbake til produsenten for reparasjon.

#### 7.2 Generelle anbefalinger

- Brukeren er ansvarlig for produktets sterilitet for den første syklusen og hver videre bruk, samt for bruk av skadede eller skitne instrumenter, der det er aktuelt etter sterilitet.
- For din egen sikkerhet, vennligst bruk personlig verneutstyr (hansker,

vernebriller, etc.).

- Bruk kun en desinfiserende løsning som er godkjent for sin effektivitet (VAH/DGHM-listing, CE-merking og FDA-godkjenning) og i samsvar med DFU-en til produsenten av desinfiseringsløsningen.
- Vannkvaliteten må være praktisk i henhold til lokale forskrifter, spesielt for det siste skylletrinnet eller med en vaskemaskin-desinfeksjon.
- Rengjør og vask komponentene grundig før autoklavering.
- Ikke bruk blekemiddel eller kloriddesinfeksjonsmaterialer.

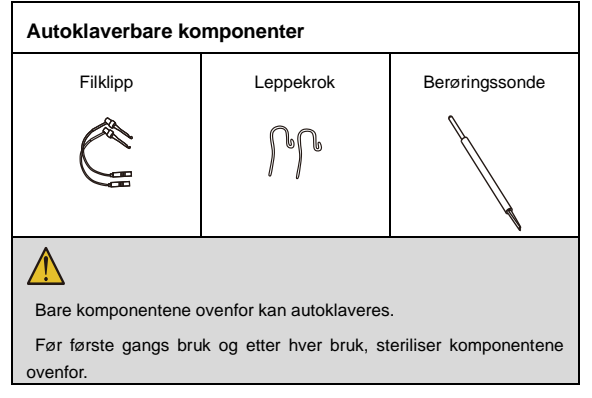

Forberedelse på bruksstedet: Koble komponentene (leppekrok, filklipp og berøringssonde) fra hovedenheten. Fjern grove forurensninger fra komponentene med kaldt vann (<40 °C) umiddelbart

Page 40 / 57

etter bruk. Ikke bruk fikseringsmiddel eller varmt vann (>40 °C), da dette kan føre til fiksering av rester som kan påvirke resultatet av reprosesseringsprosessen.

Oppbevar instrumentene i fuktige omgivelser.

 $\Lambda$ 

Ikke senk komponentene eller tørk dem av med noe av følgende funksjonelle vann (surt elektrolysert vann, sterk alkalisk oppløsning eller ozonvann), medisinske midler (glutaralt osv.) eller andre spesielle typer vann eller kommersielle rengjøringsvæsker. Slike væsker kan føre til metallkorrosjon og vedheft av de resterende medisinske midler til komponentene.

Transport: Sikker lagring og transport til reprosesseringsområdet for å unngå skade og forurensning av miljøet.

Forberedelse for dekontaminering: Enhetene må behandles på nytt i demontert tilstand.

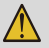

Ikke unnlat å ta ut filen før du rengjør filklippet.

Følg egnede personlige beskyttelsestiltak.

**Rengjøring før:** Gjør en manuell forrengjøring, til komponentene er visuelt rene. Senk komponentene i vann. Rengjør overflatene med en myk børste av bristol.

Renhold: Når det gjelder rengjøring/desinfeksjon, skylling og tørking er det for å skille mellom manuelle og automatiserte reprosesseringsmetoder. Automatiserte reprosesseringsmetoder skal foretrekkes, spesielt på grunn av bedre standardiseringspotensial og industriell sikkerhet.

Automatisert rengjøring:

Bruk en vaskemaskin-desinfektor som oppfyller kravene i ISO 15883serien. Sett instrumentet forsiktig i vaskemaskin-desinfektoren på et brett og sett parametrene som følger og start programmet:

- 4 min forvask med kaldt vann (<40 °C)</li>
- Tømme
- 5 min vask med et mildt alkalisk rengjøringsmiddel ved 55 °C
- Tømme
- 3 min nøytralisering med varmt vann (>40 °C)
- Tømme
- 5 min mellomskylling med varmt vann (>40 °C)
- Tømme

De automatiserte rengjøringsprosessene er validert ved å bruke 0,5% neodisher MediClean forte (Dr. Weigert).

I henhold til EN ISO 17664 kreves ingen manuelle behandlingsmetoder for disse enhetene. Hvis en manuell reprosesseringsmetode må brukes, må du validere den før bruk.

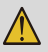

- Bruk kun godkjente vaskedesinfeksjonsmidler i henhold til EN ISO 15883, vedlikehold og kalibrer den regelmessig.
- Følg instruksjonene og følg produsentens konsentrasjoner (se generelle anbefalinger).

**Desinfeksjon:** Automatisert termisk desinfeksjon i vaskemaskin/desinfeksjonsmiddel under vurdering av nasjonale krav med hensyn til A0-verdi (se EN ISO 15883).

En desinfeksjonssyklus på 5 minutter ved 93 °C er validert for at enheten skal oppnå en A0-verdi på 3000.

Etter automatisert rengjøring skal instrumentet automatiseres desinfiseres eller steriliseres umiddelbart. Manuell desinfeksjon anbefales ikke.

Tørking:

Automatisert tørking:

Tørking av utsiden av instrumentet gjennom tørkesyklus av vaskemaskin/desinfeksjon. Om nødvendig kan ytterligere manuell tørking utføres gjennom lofritt håndkle. Insufflate hulrom av instrumenter ved hjelp av steril trykkluft.

**Funksjonstesting, vedlikehold:** Visuell inspeksjon for renslighet av komponentene og remontering. Funksjonstesting i henhold til bruksanvisningen. Utfør om nødvendig reprosesseringsprosessen igjen til komponentene er synlig rene.

Før pakking og autoklavering, må du kontrollere at enheten har blitt vedlikeholdt i henhold til produsentens instruksjoner.

Emballasje: Pakk instrumentene i et egnet emballasjemateriale for sterilisering.

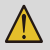

- Kontroller gyldighetsperioden for posen gitt av produsenten for å bestemme holdbarheten.
- Bruk poser som tåler en temperatur på opptil 141 °C og i samsvar med EN ISO 11607.

Sterilisering: Sterilisering av instrumenter ved å anvende en fraksjonert prevakuumdampsteriliseringsprosess (i henhold til EN 285/EN 13060/EN ISO 17665) under hensyn til de respektive lands krav. Minimumskrav: 3 min ved 134 °C (i EU: 5 min ved 134 °C) Maksimal steriliseringstemperatur: 137 °C Flashsterilisering er ikke tillatt på lumeninstrumenter!

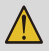

- Bruk kun godkjente autoklavenheter i henhold til EN 13060 eller EN 285.
- Bruk en validert steriliseringsprosedyre i henhold til EN ISO 17665.
- Respekter vedlikeholdsprosedyren for autoklavenheten gitt av

produsenten.

- Bruk bare denne anbefalte steriliseringsprosedyren.
- Kontroller effektiviteten (emballasjeintegritet, ingen fuktighet, fargeendring på steriliseringsindikatorer, fysisk-kjemiske integratorer, digitale registreringer av syklusparametere).
- Steriliseringsprosedyren må være i samsvar med EN ISO 17665.
- Vent til avkjøling før du berører den.

Lagring: Oppbevaring av steriliserte instrumenter i et tørt, rent og støvfritt miljø ved beskjedne temperaturer, se etikett og bruksanvisning.

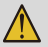

 Sterilitet kan ikke garanteres hvis emballasjen er åpen, skadet eller våt.

• Kontroller emballasjen før bruk (emballasjens integritet, ingen fuktighet og gyldighetsperiode).

**Informasjon om valideringsstudie for reprosessering:** Den ovennevnte reprosesseringsprosessen (rengjøring, desinfeksjon, sterilisering) har blitt validert. Se testrapporter:

- Valideringsrapport for rengjøring av desinfeksjon nr. RDS2020D0063 001

- Steriliseringsvalideringsrapport nr. RDS2020S0067 001 og RDS2020S0066 001

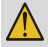

Instruksjonene ovenfor er validert av produsenten av det medisinske utstyret for å være i stand til å klargjøre et medisinsk utstyr for bruk. Det er fortsatt databehandlerens ansvar å sikre at behandlingen, som faktisk utføres ved bruk av utstyr, materialer og personell i prosessanlegget, oppnår ønsket resultat. Dette krever verifisering og/eller validering og rutinemessig overvåking av prosessen. På samme måte bør eventuelle avvik fra databehandlerens side fra de angitte instruksjonene evalueres på en forsvarlig måte med hensyn til effektivitet og mulige negative konsekvenser.

## 7.3 Desinfeksjon

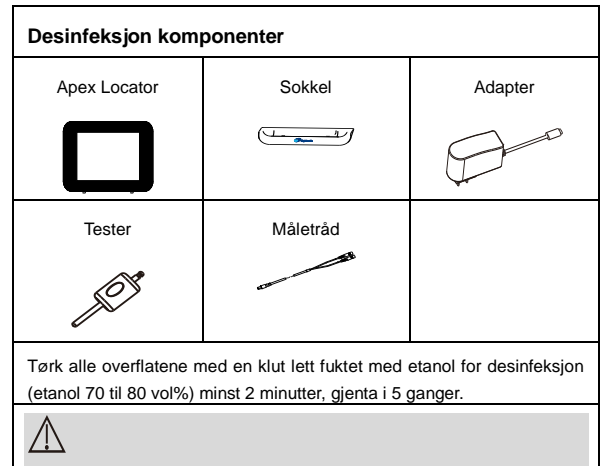

Ikke bruk noe annet enn etanol til desinfeksjon (etanol 70 til 80 vol%).

Ikke bruk for mye etanol da det går inn i maskinen og skader komponentene inni.

## 8.Feilsøking

Når det oppdages problemer, må du kontrollere følgende punkter før du kontakter distributøren. Hvis ingen av disse er aktuelle eller problemet ikke utbedres selv etter at tiltak er iverksatt, kan produktet ha mislyktes. Kontakt distributøren din.

| Problem                                               | Årsak                                      | Løsning                                                                                                    |
|-------------------------------------------------------|--------------------------------------------|----------------------------------------------------------------------------------------------------|
|                                                       | Batteriet er flatt.                        | Lad batteriet.                                                                                                    |
| Strømmen er ikke<br>slått på.                         | Trykk på<br>strømbryteren for<br>kort tid. | Trykk lenge på<br>strømbryteren.                                                                                        |
| Ingen<br>Iadeindikatorblits<br>på<br>håndstykkeskjerm | Adapteren er ikke<br>riktig tilkoblet.     | Sjekk om adapteren er<br>koblet til Apex Locator<br>Kontroller om den<br>eksterne<br>strømforsyningen er<br>koblet til. |
| en.                                                   | Ladingen er fullført.                      | Kontroller<br>instruksjonene til<br>batteriet.                                                                          |
| Ingen lyd.                                            | Pipevolumet er satt til "                  | Still inn volumet og velg<br>riktig volum                                                                               |

## 9.Tekniske data

| Fabrikant                         | Changzhou Sifary Medical Technology Co.,Ltd.                                                    |
|-----------------------------------|-------------------------------------------------------------------------------------------------|
| Modell                            | FindPex                                                                                         |
| Dimensjoner                       | 15.6cm x 10.6cm x 11.4cm±1cm (pakke)                                                            |
| Vekt                              | 0.65kg±10%                                                                                      |
| Strømforsyning                    | Litiumionbatteri: 3.7V, 800mAh, ±10%                                                            |
| Europeisk<br>standardadapter      | Modell nr: UE05LV2-050100SPA<br>Inngang: AC 100-240V, 50 / 60HZ, 0.2A<br>Ytelse: DC 5V / 1A, 5W |
| Multi-standard<br>adapter         | Modell nr: UES06WOCP-050100SPA<br>Inngang: AC 100-240V, 50 / 60HZ, 0.2A<br>Utgang: DC 5V/1A     |
| Frekvens                          | 50/60Hz, ±10%                                                                                   |
| Effekt<br>klassifisering          | 0.2A MAX                                                                                        |
| Grad av<br>beskyttelse            | IPX 0                                                                                           |
| Klasse for<br>elektrisk sikkerhet | Klasse II                                                                                       |

| Anvendt del                      | B (Filklipp, leppekrok, berøringssonde)                                                                                         |
|----------------------------------|----------------------------------------------------------------------------------------------------|
| Driftsmodus                      | Kontinuerlig drift                                                                                                    |
| Driftsforhold                    | Bruk: i lukkede rom<br>Omgivelsestemperatur: 10 °C ~ 40 °C<br>Relativ fuktighet: 30% ~ 75%<br>Atmosfærisk trykk: 70kPa ~ 106kPa |
| Transport- og<br>lagringsforhold | Omgivelsestemperatur: -20 °C ~ +55 °C<br>Relativ fuktighet: 20% ~ 80%<br>Atmosfærisk trykk: 70kPa ~ 106kPa                      |

## 10.EMC-tabeller

Dette produktet har ingen viktig ytelse.

#### Veiledning og produsenterklæring – elektromagnetiske utslipp

**FindPex** er beregnet for bruk i det elektromagnetiske miljøet som er spesifisert nedenfor. Kunden eller brukeren av **FindPex** bør forsikre seg om at den brukes i et slikt miljø.

| Utslippstest                                         | Samsvar   | Elektromagnetisk<br>miljø - veiledning                        |
|------------------------------------------------------|-----------|---------------------------------------------------------------|
| RF-utslipp CISPR 11                                  | Gruppe 1  | Profesjonelt<br>helseinstitusjonsmiljø<br>og hjemmepleiemiljø |
| RF-utslipp CISPR 11                                  | Klasse B  |                                                               |
| Harmoniske utslipp IEC61000-3-2                      | Klasse A  | Profesjonelt<br>helseinstitusjonsmiljø                        |
| Spenningssvingninger/flimmerutslipp<br>IEC 61000-3-3 | Samsvarer |                                                               |

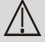

UTSLIPPSEGENSKAPENE til dette utstyret gjør det egnet for bruk i industriområder og sykehus (CISPR 11 klasse A). Hvis det brukes i et boligmiljø (som CISPR 11 klasse B vanligvis kreves for), kan det hende at dette utstyret ikke gir tilstrekkelig beskyttelse til radiofrekvenskommunikasjonstjenester. Brukeren må kanskje iverksette avbøtende tiltak, for eksempel flytte eller omorientere utstyret.

#### Veiledning og produsenterklæring – elektromagnetisk immunitet

| FindPex er beregnet for bruk i det elektromagnetiske miljøet som er |                                                                                                    |                                                                                                    |                                                                                                    |  |  |  |
|---------------------------------------------------------------------|----------------------------------------------------------------------------------------------------|----------------------------------------------------------------------------------------------------|----------------------------------------------------------------------------------------------------|--|--|--|
| at den brukes                                                       | spesifisert nedenfor. Kunden eller brukeren av <b>FindPex</b> bør forsikre seg om<br>at den brukes i et slikt miliø. |                                                                                                    |                                                                                                    |  |  |  |
| Immunitet                                                           | IEC 60601<br>testnivå                                                                                                | IEC 60601 Samsvarsniv Elektrom<br>testnivå å miljø - ve                                                       |                                                                                                    |  |  |  |
| test                                                                |                                                                                                    |                                                                                                    |                                                                                                    |  |  |  |
| Elektrostati<br>sk<br>utladning<br>(ESD) IEC<br>61000-4-2           | +/- 8 kV<br>kontakt<br>+/- 2 kV, +/- 4<br>kV, +/- 8 kV,<br>+/- 15 kV luft                                            | +/- 8 kV<br>kontakt<br>+/- 2 kV, +/- 4<br>kV, +/- 8 kV,<br>+/- 15 kV luft                                     | Gulv skal være tre,<br>betong eller keramiske<br>fliser. Hvis gulvene er<br>dekket med syntetisk<br>materiale, bør den<br>relative fuktigheten<br>være minst 30 %.                           |  |  |  |
| Elektrisk<br>raskt<br>transienter/<br>utbrudd<br>IEC 61000-<br>4-4  | ±2kV<br>100 kHz<br>repetisjonsfre<br>kvens                                                                           | ±2kV<br>100 kHz<br>repetisjonsfre<br>kvens                                                                    | Nettstrømkvaliteten bør<br>være som i et typisk<br>kommersielt eller<br>sykehusmiljø.                                                                                                    |  |  |  |
| Bølge<br>IEC 61000-<br>4-5                                          | Linje til linje:<br>±0.5kV, ±1kV<br>Linje til jord:<br>±0.5kV, ±1kV,<br>±2kV                                         | Linje til linje:<br>±0.5kV, ±1kV<br>Linje til jord:<br>±0.5kV, ±1kV,<br>±2kV                                  | Nettstrømkvaliteten bør<br>være som i et typisk<br>kommersielt eller<br>sykehusmiljø.                                                                                                    |  |  |  |
| Spenningsf<br>all<br>IEC 61000-<br>4-11                             | 0% UT; 0,5<br>syklus<br>ved 0°, 45°,<br>90°, 135°,<br>180°, 225°,<br>270° og 315°<br>0% UT; 1<br>syklus og 70%       | 0% UT; 0,5<br>syklus<br>ved 0°,<br>45°,90°, 135°,<br>180°, 225°,<br>270° og 315°<br>0% UT; 1<br>syklus og 70% | Nettstrømkvaliteten bør<br>være som i et typisk<br>kommersielt eller<br>sykehusmiljø. Hvis<br>brukeren av enheter<br>krever fortsatt drift<br>under<br>strømnettavbrudd,<br>anbefales det at |  |  |  |

|                                                                        | UT; 25/30      | UT; 25/30      | enhetene får strøm fra  |  |  |  |
|------------------------------------------------------------------------|----------------|----------------|-------------------------|--|--|--|
|                                                                        | sykluser       | sykluser       | en avbruddsfri          |  |  |  |
| Spennings                                                              | sinusfase ved  | sinusfase ved  | strømforsyning eller et |  |  |  |
| avbrudd                                                                | 0°             | 0°             | batteri                 |  |  |  |
| IEC 61000-                                                             |                |                |                         |  |  |  |
| 4-11                                                                   | 0% UT;         | 0% UT;         |                         |  |  |  |
|                                                                        | 250/300        | 250/300        |                         |  |  |  |
|                                                                        | syklus         | syklus         |                         |  |  |  |
| Nominelt                                                               | 30 A/m         | 30 A/m         | Effektfrekvensmagnetf   |  |  |  |
| effektfrekve                                                           | 50 Hz eller 60 | 50 Hz eller 60 | eltet bør være på       |  |  |  |
| nsmagnetfe                                                             | Hz             | Hz             | nivåer som er           |  |  |  |
| It IEC                                                                 |                |                | karakteristiske for et  |  |  |  |
| 61000-4-8                                                              |                |                | typisk sted i et typisk |  |  |  |
|                                                                        |                |                | kommersielt eller       |  |  |  |
| sykehusmiljø.                                                          |                |                |                         |  |  |  |
| Merk: UT: nominell spenning (er); 25/30-sykluser betyr for eksempel 25 |                |                |                         |  |  |  |
| sykluser ved 50 Hz eller 30 sykluser ved 60 Hz                         |                |                |                         |  |  |  |

| Veiledning og produsenterklæring – elektromagnetisk immunitet                                                                                 |                                  |            |                       |  |  |  |
|----------------------------------------------------------------------------------------------------|----------------------------------|------------|-----------------------|--|--|--|
| FindPex er beregnet for bruk i det elektromagnetiske miljøet som er<br>spesifisert nedenfor. Kunden eller brukeren av FindPex bør forsikre se |                                  |            |                       |  |  |  |
| om at den bruke                                                                                                    | es i et slikt milj               | ø.         | 0                     |  |  |  |
| Immunitet                                                                                                    | IEC 60                           | 601 Samsva | Elektromagnetisk      |  |  |  |
| test                                                                                                    | testnivå                         | rsnivå     | miljø - veiledning    |  |  |  |
| Gjennomførte                                                                                                    | 3 V                              | 3 V        | Bærbart og mobilt RF- |  |  |  |
| dis-turbances                                                                                                    | 0.15 MHz                         | -80        | kommunikasjonsutstyr  |  |  |  |
| indusert av RF-                                                                                                    | MHz, 6 V i ISM- skal ikke brukes |            |                       |  |  |  |
| felt                                                                                                    | bånd mel                         | lom        | nærmere noen del av   |  |  |  |
| IEC 61000-4-6                                                                                                    | 0.15 MHz og                      | 80         | FindPex, inkludert    |  |  |  |
|                                                                                                    | MHz, 80 % AM kabler, enn den     |            |                       |  |  |  |
| ved 1 kHz anbefalte                                                                                                    |                                  |            |                       |  |  |  |

separasjonsavstanden

| Utstrålte RF                                                                | 3 V/m, 80 MHz –                                                                                                    | 3V/m          | beregnet fra ligningen                                                                                                    |
|-----------------------------------------------------------------------------|----------------------------------------------------------------------------------------------------|---------------|----------------------------------------------------------------------------------------------------|
| EM-felt                                                                     | 2.7 GHz, 80 %                                                                                                    |               | som gjelder for                                                                                                    |
| IEC 61000-4-3                                                               | AM ved 1 kHz                                                                                                    |               | senderens frekvens.                                                                                                    |
| Nærhetsfelt fra<br>RF trådløst<br>kommunikasjo<br>nsutstyr<br>IEC 61000-4-3 | Se tabellen over<br>RF-trådløst<br>kommunikasjon<br>sutstyr i<br>"Anbefalte<br>minste<br>separasjonsavst<br>ander" | Samsva<br>rer | Anbefalte minste<br>separasjonsavstande<br>r<br>Se tabellen over RF-<br>trådløst<br>kommunikasjonsutstyr i<br>"Anbefalte minste<br>separasjonsavstander" |

#### Anbefalte minste separasjonsavstander

I dag har mange RF-trådløse utstyr blitt brukt på forskjellige helsesteder der medisinsk utstyr og / eller systemer brukes. Når de brukes i nærheten av medisinsk utstyr og/eller systemer, kan det medisinske utstyret og/eller systemenes grunnleggende sikkerhet og viktige ytelse påvirkes. **FindPex** er testet med immunitetstestnivået i tabellen nedenfor og oppfyller de relaterte kravene i IEC 60601-1-2: 2014 + A1: 2020. Kunden og / eller brukeren skal bidra til å holde en minimumsavstand mellom RF trådløst kommunikasjonsutstyr og **FindPex** som anbefalt nedenfor.

| Testfrekve<br>ns<br>(VG Nett) | Bånd<br>(VG<br>Nett) | Tjeneste     | Modulering                  | Maksimal<br>effekt<br>(W) | Avstand<br>(m) | lmmu<br>nitet<br>test<br>nivå<br>(V/m) |
|-------------------------------|----------------------|--------------|-----------------------------|---------------------------|----------------|----------------------------------------|
| 385                           | 380-390              | TETRA<br>400 | Puls<br>modulasjon<br>18 Hz | 1.8                       | 0.3            | 27                                     |
| 450                           | 430-470              | GMRS 460     | FM ± 5 kHz                  | 2                         | 0.3            | 28                                     |

|      |               | FRS 460                                                            | avvik<br>1 kHz sinus         |     |     |    |
|------|---------------|--------------------------------------------------------------------|------------------------------|-----|-----|----|
| 710  |               |                                                                    |                              |     |     |    |
| 745  | 704-787       | LTE-bånd                                                           | Puls<br>modulasjon           | 0.2 | 0.3 | 9  |
| 780  |               | ,                                                                  | 217 Hz                       |     |     |    |
| 810  |               | GSM<br>800/900,                                                    |                              |     |     |    |
| 870  | 800-960       | TETRA<br>800, iDEN                                                 | Puls<br>modulasjon           | 2   | 0.3 | 28 |
| 930  |               | 820,CDMA<br>850, LTE<br>Band 5                                     | 18 Hz                        |     |     |    |
| 1720 |               | GSM 1800;                                                          |                              |     |     |    |
| 1845 |               | CDMA<br>1900;                                                      | Puls                         |     |     |    |
| 1970 | 1700-<br>1990 | GSM 1900;<br>DECT;<br>LTE-bånd<br>1, 3, 4, 25;                     | modulasjon<br>217 Hz         | 2   | 0.3 | 28 |
|      |               | UMTS                                                               |                              |     |     |    |
| 2450 | 2400-<br>2570 | Bluetooth,<br>WLAN,<br>802.11<br>b/g/n,RFID<br>2450,LTE-<br>bånd 7 | Puls<br>modulasjon<br>217 Hz | 2   | 0.3 | 28 |
| 5240 |               |                                                                    | Bule                         |     |     |    |
| 5500 | 5100-<br>5800 | 802.11                                                             | modulasjon                   | 0.2 | 0.3 | 9  |
| 5785 |               | a/11                                                               | 217 112                      |     |     |    |

Page 53 / 57

| Veiledning og produsenterklæring – elektromagnetisk immunitet                                                                                                    |                                                                           |        |                                                                                          |  |  |
|----------------------------------------------------------------------------------------------------|---------------------------------------------------------------------------|--------|------------------------------------------------------------------------------------------|--|--|
| FindPex er beregnet for bruk i det elektromagnetiske miljøet som er<br>spesifisert nedenfor. Kunden eller brukeren av FindPex bør forsikre seg<br>om at den brukes i et slikt miljø. |                                                                           |        |                                                                                          |  |  |
| Nærhet<br>magnetisk<br>e felt                                                                                                    | Nærhet IEC 61000-4-<br>magnetisk 39 testnivå rsnivå Veiledning veiledning |        |                                                                                          |  |  |
| Nærhet<br>magnetisk<br>e felt                                                                                                    | 134,2 kHz<br>Pulsmodulasj<br>on 2,1 kHz                                   | 65A/m  | Effektfrekvensmagnetfeltet<br>bør være på nivåer som er<br>karakteristiske for et typisk |  |  |
| Nærhet<br>magnetisk<br>e felt                                                                                                    | 13,56 MHz<br>pulsmodulasj<br>on 50 kHz                                    | 7.5A/m | sted i et typisk kommersielt<br>eller sykehusmiljø.                                      |  |  |

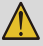

 Bruk av annet tilbehør og kabler enn de som er spesifisert eller levert av produsenten av FindPex kan føre til økt elektromagnetisk utslipp eller redusert elektromagnetisk immunitet for FindPex og føre til feil drift.

#### Kabel informasjon:

| Kabelnavn     | Kabellengde (m) | Skjermet eller | Bemerkning |
|---------------|-----------------|----------------|------------|
|               |                 | ikke           |            |
| Adapter kabel | 1.2             | Nei            | /          |

- Bruk av FindPex ved siden av eller stablet med annet utstyr bør unngås fordi det kan føre til feil bruk. Hvis slik bruk er nødvendig, bør FindPex og annet utstyr observeres for å verifisere at de fungerer normalt.
- Hvis bruksstedet er i nærheten av (f.eks. mindre enn 1,5 km fra) AM-, FM- eller TV-kringkastingsantenner, bør det før du bruker dette utstyret, observeres for å verifisere at det fungerer normalt for å sikre at utstyret forblir trygt med hensyn til elektromagnetiske forstyrrelser gjennom hele forventet levetid.

## 11.Statement

#### Levetid

Levetiden til produktene i FindPex-serien er 3 år. Det anbefales at utstyret kontrolleres og repareres hos forhandleren en gang i året.

#### Vedlikehold

MANUFACTURE vil gi kretsdiagrammer, komponentdellister, beskrivelser, kalibreringsinstruksjoner for å hjelpe SERVICEPERSONELL med reparasjon av deler.

#### Disposisjon

Pakken skal resirkuleres. Metalldeler av enheten kastes som skrap. Syntetiske materialer, elektriske komponenter, og kretskort kastes som elektrisk skrap. Litiumbatteriene kastes som spesialavfall. Vennligst håndtere dem i henhold til lokale miljøvernlover og forskrifter.

#### Rettigheter

Alle rettigheter til å endre produktet er forbeholdt produsenten uten ytterligere varsel. Bildene er kun til referanse. De endelige tolkningsrettighetene tilhører CHANGZHOU SIFARY MEDICAL TECHNOLOGY CO., LTD. Den industrielle design, indre struktur, etc, har hevdet for flere patenter av SIFARY, enhver kopi eller falske produkt må ta juridisk ansvar.

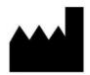

#### Changzhou Sifary Medical Technology Co., Ltd.

Add: No. 99 Qingyang Road, Xuejia County, Xinbei District, 213000 Changzhou, Jiangsu, China
Tel: +86-0519-85962691
Fax: +86-0519-85962691
Email: info@sifary.com
Web: www.sifary.com

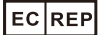

Caretechion GmbH Tel: +49 211 2398 900 Add: Niederrheinstr. 71, 40474 Düsseldorf, Germany Email: <u>info@caretechion.de</u>

All rights reserved.